## **VEJLEDNING I OPDATERING AF ACROBAT READERS RODCERTIFIKAT**

## LIDT OM FUNKTIONCERTIFIKATER OG RODCERTIFIKATER

Når du har valgt at gemme en pdf der er digital signeret, vil du modtage en pdf som er signeret med Erhvervsstyrelsens funktionscertifikat. Hvis ikke Adobe Reader er bekendt med de danske funktionscertifikater, vil følgende stå i toppen af dokumentet: **'Der er problemer med mindst en signatur'**.

Et funktionscertifikat er tilknyttet en virksomhed og ikke en given medarbejder, og benyttes til at bevise overfor modtageren at et givent program eller i dette tilfælde dokument er sendt af den korrekte virksomhed. På den måde kan modtageren verificere afsenderens identitet. I Danmark er det Nets DanID A/S, som står for udstedelsen af funktionscertifikater.

Her kommer en vejledning i hvordan man gør Adobe Reader bekendt med de danske funktionscertifikater.

## VEJLEDNING

- 1. Til at starte med skal Adobe Reader være installeret på computeren. Adobe Reader kan downloades her: <u>http://get.adobe.com/dk/reader/</u>
- Derefter skal rodcertifikatet for alle funktionscertifikater udstedt gennem NemID downloades og installeres. Rodcertifikatet findes her: <u>https://www.certifikat.dk/export/sites/dk.certifikat.oc/da/download/rodcertifikat.html</u>
- 3. Download det rodcertifikat som hedder 'Rodcertifikat TRUST2408 OCES Primary CA' og gem filen, fx på dit skrivebord.
- 4. Start Adobe Reader, klik på menu punkt 'Rediger' og vælg 'Indstillinger'.
- 5. Klik på 'Signaturer', og klik på 'Mere' under punktet 'Identiteter og pålidelige certifikater'

|                          | Indstillinger                                                              |
|--------------------------|----------------------------------------------------------------------------|
| Kategorier:              | Digitale signaturer                                                        |
| Adobe Online-tjenester   | Oprettelse &og udseende                                                    |
| E-mail-konti             |                                                                            |
| Enheder                  | Muligheder for kontrol af signaturoprettelse     Mere                      |
| Formularer               | Angiv signaturernes udseende i et dokument                                 |
| Identitet                |                                                                            |
| Internet                 | Verifikation                                                               |
| JavaScript               |                                                                            |
| Korrektur                | Kontroller, hvordan og hvornår signaturer kontrolleres Mere                |
| Læser                    |                                                                            |
| Multimedier (ældre)      | Identiteter & pålidelige certifikater                                      |
| Multimedietillid (ældre) | identiteter a pandenge certifikater                                        |
| Måler (geografisk)       | Opret og administrer identiteter for signering                             |
| Måling (2D)              | Administrer legitimationsoplysninger, der bruges til pålidelige dokomenter |
| Måling (3D)              |                                                                            |
| Opdateringsprogram       | Tidsstempling af dokument                                                  |
| Signaturer               |                                                                            |
| Sikkerhed                | Konfigurer indstillinger for tidsstempelserver     Mere                    |
| Sikkerhed (udvidet)      |                                                                            |
| Sporing                  |                                                                            |
| Sprog                    |                                                                            |
| Stavekontrol             |                                                                            |
| Søg                      |                                                                            |
| Tilgængelighedskontrol   |                                                                            |
| Tillidsstvring           | 2                                                                          |
|                          | Annuller OK                                                                |

6. Klik på 'Pålidelige certifikater' og vælg 'Importer'

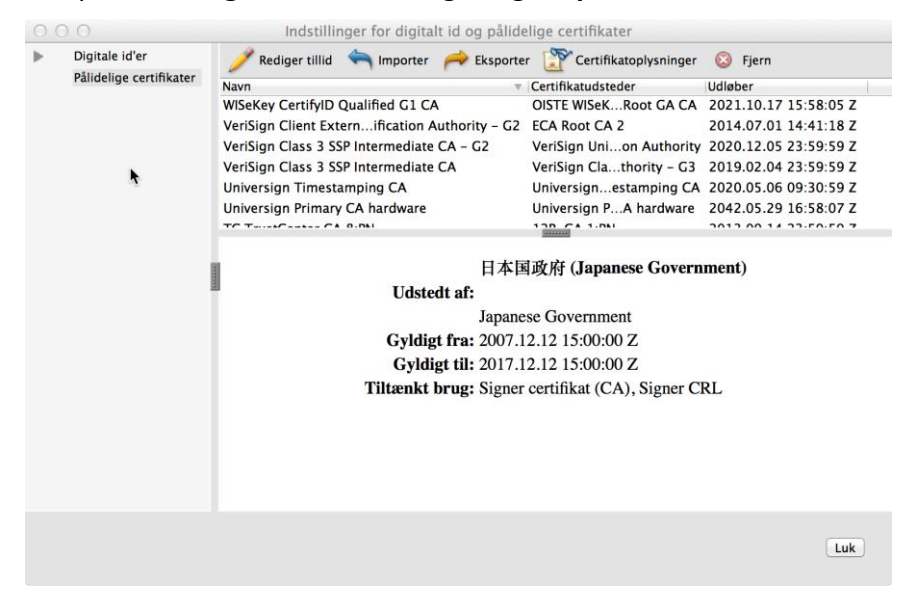

7. Klik **'Gennemse...'**. Find det downloadede rodcertifikat (fra punkt 3). Filen hedder **PCA.crt'.** Klik på **'Åben'**.

|                                                                           | Vælg kontakt                                                                | personer til import                      | k                                        |
|---------------------------------------------------------------------------|-----------------------------------------------------------------------------|------------------------------------------|------------------------------------------|
| I denne dialog kan du va<br>der er knyttet til de kont<br>Kontaktpersoner | elge de kontaktpersoner, du vil importere t<br>aktpersoner, der importeres. | il dine pålidelige identiteter. Du kan o | gså angive tilliden til de certifikater, |
| Navn                                                                      | E-ma                                                                        | 11                                       | Fjern<br>Gennemse<br>Søg                 |
| På denne liste vises de                                                   | e certifikater, der er knyttet til den valgte ko                            | ontaktperson.                            |                                          |
| Emne                                                                      | Udsteder                                                                    | Udløber                                  | Detaljer<br>Tillid                       |
| Hjælp                                                                     |                                                                             |                                          | Annuller Importer                        |

 Klik herefter på det åbnede dokument i øverste vindue (kontaktpersoner) 'Trust2408 OCES PRIMARY CA', og derefter under Certifikater på 'Trust2408 OCES PRIMARY CA''. Klik på 'Detaljer'.

| Vælg kontaktpersoner til import                                                                        |                                                             |                                |                                      |
|----------------------------------------------------------------------------------------------------|-------------------------------------------------------------|--------------------------------|--------------------------------------|
| l denne dialog kan du vælge de kontakt<br>der er knyttet til de kontaktpersoner, de<br>Kontaktpersoner | personer, du vil importere til dine pålid<br>er importeres. | elige identiteter. Du kan også | angive tilliden til de certifikater, |
| Navn                                                                                                   | E-mail                                                      |                                | Fjern                                |
| RUST2408 OCES Primary CA                                                                               |                                                             |                                | Gennemse                             |
|                                                                                                    | •                                                           |                                | Søg                                  |
| Certifikater                                                                                           |                                                             |                                |                                      |
| På denne liste vises de certifikater, de                                                               | er er knyttet til den valgte kontaktperso                   | n.                             |                                      |
| Emne                                                                                                   | Udsteder                                                    | Udløber                        | Detaljer                             |
| TRUST2408 OCES Primary CA                                                                              | TRUST2408 OCES Primary CA                                   | 03/12/37 14.11.34              | Tillid                               |
| Hjælp                                                                                                  |                                                             |                                | Annuller                             |

Klik på 'Detaljer' i toppen af skærmen, og find punktet 'SHA1 digest' i listen. Man kan nu verificere korrektheden af rodcertifikatet, ved at sammenligne miniatureudskrift (fingerprint) der vises ved installationen af rodcertifikatet med den miniatureudskrift som oplæses i telefon ved opringning til tlf. 7224 7012

| Certifikatfremviser                                 |                                             |                                      |                                  |                                               |                                         |                 |
|-----------------------------------------------------|---------------------------------------------|--------------------------------------|----------------------------------|-----------------------------------------------|-----------------------------------------|-----------------|
| l denne dialog kan<br>svarer til den valg<br>anker. | du få vist detaljer<br>te post. Der vises f | ede oplysninger<br>lere udstedelsesl | om et certifik<br>kæder, fordi i | at og hele udstedelse<br>ngen af kæderne er u | skæden. Oplysnir<br>dstedt af et pålide | igerne<br>eligt |
| ✓ Vis alle fundne o                                 | ertifikatstier                              |                                      |                                  |                                               |                                         |                 |
| TRUST2408                                           | OCES Prim Over                              | <b>sigt</b> Detaljer                 | Tilbagekald                      | Tillid Politikker                             | Juridisk meddele                        | lse             |
|                                                     | Cert                                        | ifikatdata:                          |                                  |                                               |                                         | +               |
|                                                     |                                             | Navn                                 | Værdi                            |                                               |                                         |                 |
|                                                     |                                             | Grunalægge                           | nae <                            | se aetaijereae opiysnir                       | iger>                                   | -               |
|                                                     | E C                                         | Offentlig nø                         | gle RS                           | SA (4096 bit)                                 |                                         |                 |
|                                                     | E C                                         | SHA1 udtog                           | af o <                           | se detaljerede oplysnir                       | nger>                                   |                 |
|                                                     | R+B                                         | X.509-data                           | 30                               | 0 82 06 1C 30 82 04 0                         | 4 A0 03 02 01 0                         |                 |
|                                                     | R+B                                         | SHA1 digest                          | 50                               | C FB 1F 5D B7 32 E4 08                        | 8 4C 0D D4 97 8                         |                 |
|                                                     | R+B                                         | MD5 Digest                           | FC                               | C 71 2F 4B 28 9B BA CI                        | F CD 7E 14 8B D1                        |                 |
|                                                     | 5C                                          | FB 1F 5D B7 32 E4                    | 4 08 4C 0D D4                    | 97 85 74 E0 CB C0 93                          | 3 BE B3                                 |                 |
| Den valgte ce                                       | rtifikatsti er gyldig.                      |                                      |                                  |                                               |                                         |                 |
| Stivaliderings                                      | kontrol er udført de                        | n 2013/12/18 12                      | :24:05 +01'00                    | ,                                             |                                         |                 |
|                                                     |                                             |                                      |                                  |                                               | ОК                                      |                 |

10. Hvis det stemmer overens, klik på **'OK'**, og derefter på knappen **'Tillid'** (se skærmbilledet under punkt 9).

11. Sæt flueben i 'Brug dette certifikat som en pålidelig rod' og klik 'OK'.

|                                                                                      |                                                                                                    | k |
|--------------------------------------------------------------------------------------|----------------------------------------------------------------------------------------------------|---|
| øb: 03/12/37 14                                                                      | 4.11.34                                                                                                    |   |
|                                                                                      | Tillid                                                                                                    |   |
| Et certifikat, der<br>pålideligt anker e<br>signaturvaliderin<br>certifikater på ell | bruges til at signere et dokument, skal enten være angivet som et<br>eller være sammenkædet med et pålideligt anker, for at<br>igen kan gennemføres. Der udføres ikke kontrol af tilbagekaldte<br>ler over et pålideligt anker. |   |
| Srug dette ce                                                                        | rtifikat som en pålidelig rod                                                                                                    |   |
| Hvis signaturen v<br>forbindelse med                                                 | valideres, så have tillid til dette certifikat i<br>følgende:                                                                                                    |   |
| Signerede o                                                                          | dokumenter eller data                                                                                                    |   |
|                                                                                      | de dokumenter                                                                                                    |   |
| 🗌 Dynamisk                                                                           | indhold                                                                                                    |   |
| Integreret                                                                           | : JavaScript med højt privilegium                                                                                                    |   |
| Privilegere                                                                          | ede systemhandlinger (netværksfunktioner, udskriv                                                                                                    |   |
|                                                                                      |                                                                                                    |   |
|                                                                                      |                                                                                                    |   |
|                                                                                      |                                                                                                    |   |
|                                                                                      |                                                                                                    |   |

12. Klik herefter på 'Importer'. Nu er rodcertifikatet installeret, og nedenstående skærmbillede vises.

| Importen er afsluttet                     |    |  |  |  |
|-------------------------------------------|----|--|--|--|
| Importoplysninger:                        | ▶  |  |  |  |
| 1 udstedercertifikat(er) blev importeret. |    |  |  |  |
|                                           |    |  |  |  |
|                                           |    |  |  |  |
|                                           |    |  |  |  |
|                                           | ОК |  |  |  |

- 13. Klik 'OK', og herefter 'Luk'. Nu er installationen færdig.
- 14. Nu vil Erhvervsstyrelsens funktionscertifikat være kendt af Adobe Reader, og skal derfor vise et OK ikon for signaturen, når man åbner et dokument signeret af Erhvervsstyrelsen.